# Instrukcja konfiguracji aplikacji X-Lite na komputerach z systemem Windows

dla klientów usługi Prepaid w sieci easyCALL.pl

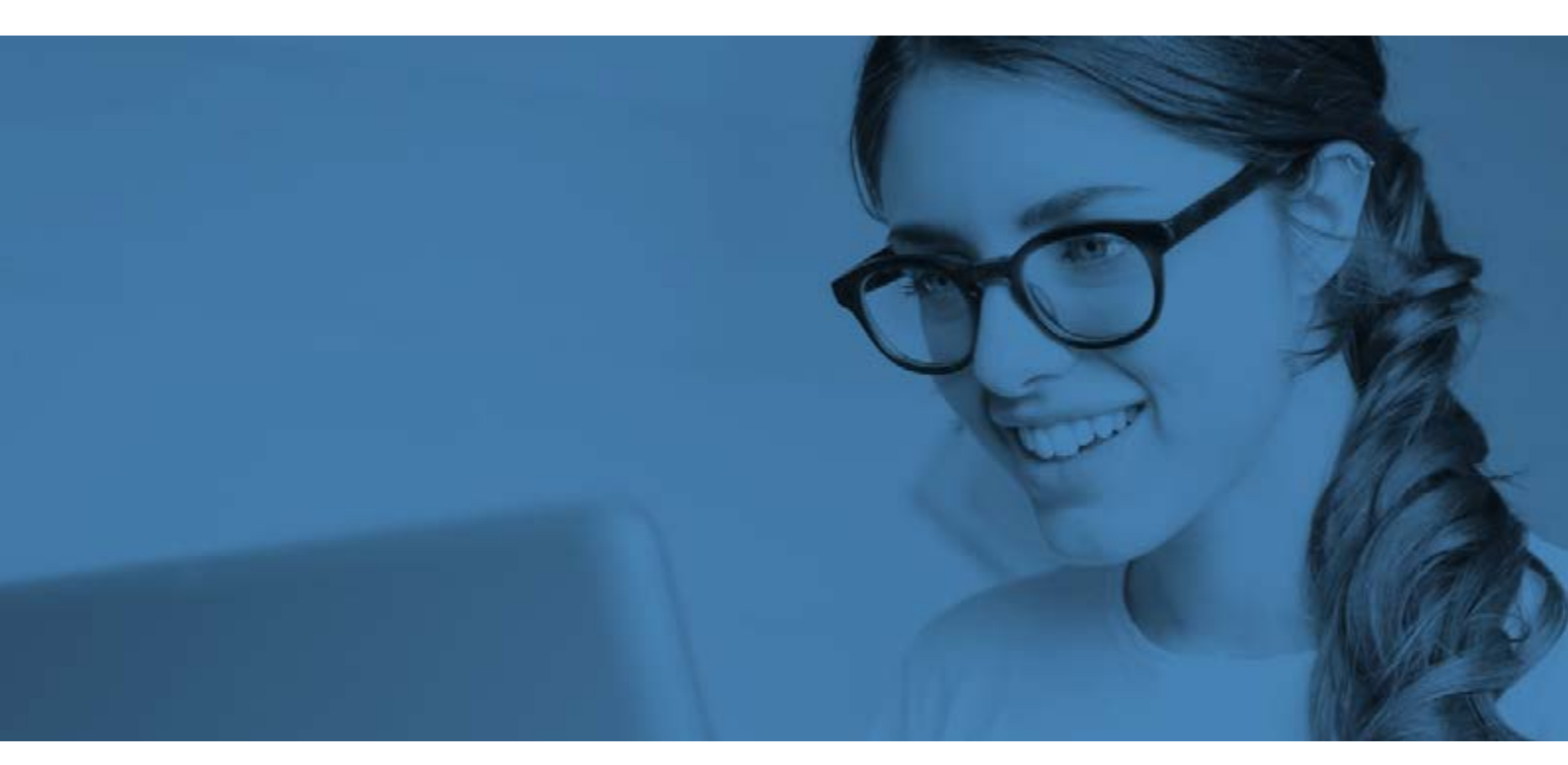

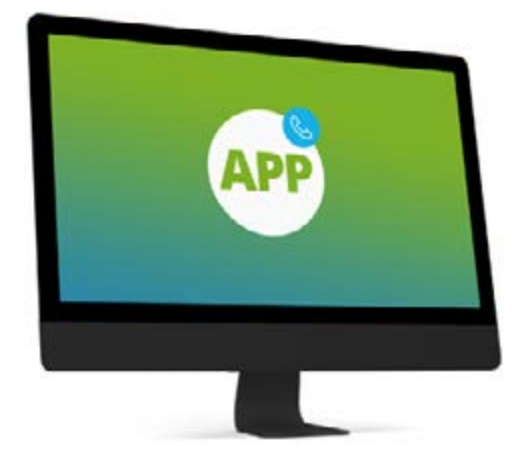

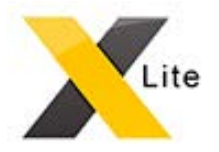

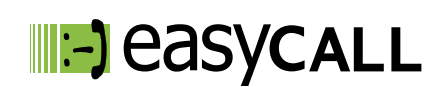

# Instrukcja konfiguracji aplikacji X-Lite na komputerach z systemem Windows

dla klientów usługi Prepaid w sieci easyCALL.pl

### 1. Opis instrukcji i aplikacji

Ten dokument opisuje proces konfiguracji aplikacji X-Lite na komputerach z systemem Windows dla klientów usługi Prepaid. Aplikacja ta jest świetnym rozwiązaniem dla pracowników firm, którzy wymagają stałego kontaktu ze swoimi klientami, zarówno w biurze jak i w podróży. Aplikacja wykorzystuje połączenie internetowe (Dane mobilne, WiFi) do utrzymywania kontaktu z naszym serwerem. Może pracować w tle, przez co nie zakłóca korzystania z komputera w trakcie innych czynności.

## 2. Pobieranie aplikacji

Wersja bezpłatna. Link do strony: https://www.counterpath.com/x-lite-download/

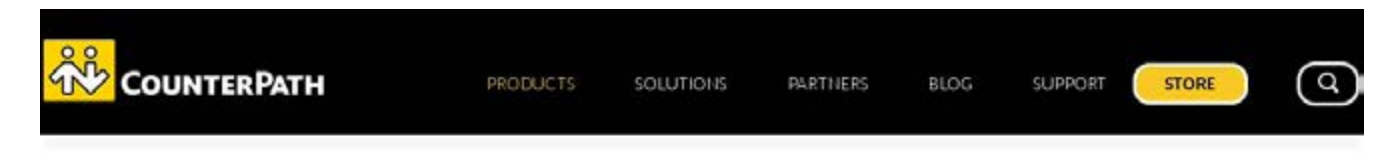

# Ready to Download the Free X-Lite Softphone?

Before you download X-Lite for Windows PC or Mac, please note that in order to use X-Lite to make audio calls to softphone/mobile/landline numbers and make video calls/send Instant Messages to softphones, a VoIP subscription with a local service provider or Internet Service Provider is required. Please contact your local service provider to subscribe.

NOTE: X-Lite is intended for evaluation or demonstration purposes only and not for business or commercial use.

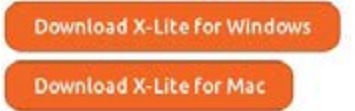

### 3. Konfiguracja aplikacji

Aby uruchomić konto easyCALL Prepaid na aplikacji wymagane jest uzyskanie danych do konfiguracji (SIP login oraz SIP hasło). Są one umieszczane na panelu klienta, na stronie <u>www.easycall.pl</u>. Po zalogowaniu wybieramy zakładkę **Moje konto**. Aby dane były widoczne konto należy zarejestrować i doładować konto dowolną kwotą.

Po pobraniu aplikacji należy ją uruchomić. Na ekranie komputera pojawi się pierwszy etap.

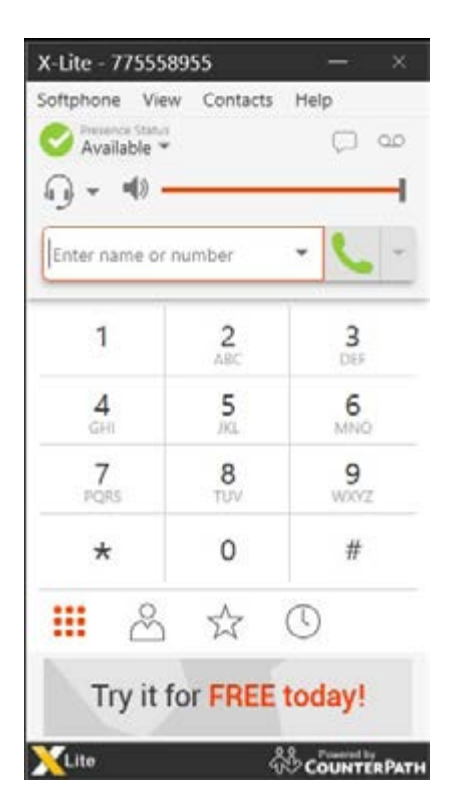

| SIP Account                                    |               |
|------------------------------------------------|---------------|
| Account Voicemail Topology Presence Transp     | port Advanced |
| Account name: \$41258                          |               |
| Protocol: 1/P                                  |               |
| Allow this account for                         |               |
| Call                                           |               |
| 32 BM / Presence                               |               |
| User Details                                   |               |
| * User ID: 341258                              |               |
| * Domain: sip.easycal.pl                       |               |
| Password: ++++++++++++++++++++++++++++++++++++ |               |
| Display name: 341250                           |               |
| Authorization name: 341258                     |               |
| Domain Proxy                                   |               |
| Register with domain and receive calls         |               |
| Send outbound via:                             |               |
| (*) Domain                                     |               |
| Provy Address                                  |               |
| Dial plan: #1/a/a.Tmatch = 1 grestrip = 2:     |               |
|                                                | OK Cancel     |

# Krok 1

Wybieramy zakładkę: **Softphone** > **Account settings.** Następnie przechodzimy do wprowadzenia pierwszych podstawowych danych konta easyCALL, które chcemy skonfigurować w aplikacji.

# Krok 2

W polach Account name/User ID/Display name/Authorization name wprowadzamy SIP login, czyli 6 cyfrowy numer użytkownika możliwy do sprawdzenia na panelu klienta w zakładce Moje konto. W polu Password wprowadzamy SIP hasło, czyli hasło (minimum 12 znaków) wygenerowane na panelu klienta w zakładce Moje konto. W polu Domain: sip.easycall.pl Po wprowadzeniu danych, klikamy przycisk OK.

|          |            | *                    |
|----------|------------|----------------------|
| Presence | Transport  | Advanced             |
| *        |            |                      |
|          |            |                      |
|          |            |                      |
|          |            |                      |
|          |            |                      |
|          |            |                      |
|          |            |                      |
|          |            |                      |
|          | / Presence | v Presence Transport |

# Krok 3

Następnie przechodzimy do zakładki: **Transport.** Wybieramy **UDP** i zapisujemy zmiany klikając **OK**.

| IP Account              |                                       | 2   |
|-------------------------|---------------------------------------|-----|
| Account Voicemail T     | Copology Presence Transport Adva      | nce |
| Register Settings       |                                       |     |
| Reregister every: 180   | seconds                               |     |
| Minimum time: 20        | seconds                               |     |
| Timers                  |                                       |     |
| Enable session time     | n .                                   |     |
| Session times prefaren- | et rustive +                          |     |
| Default session for     | ne 20 internet                        |     |
| Hold method             |                                       |     |
| Handle hold recues      | t in M-line only (latest standard)    |     |
| Handle hold reques      | t in M-line and C-line (old standard) |     |
| Connection Manageme     | ent                                   |     |
| Send SIP keep-alive     | 5                                     |     |
| Use rport               |                                       |     |
| Use SIP Outbound        |                                       |     |
| Force outbound pro      | ory on all requests                   |     |
|                         |                                       |     |

# Krok 4

W kolejnym kroku wybieramy zakładkę: **Advanced.** Uzupełniamy pole **Reregister every**: 180 sekund. Zapisujemy dane klikając **OK**.

| Application                                                         | Audio Codecs                                                                                      |    |                               |  |
|---------------------------------------------------------------------|---------------------------------------------------------------------------------------------------|----|-------------------------------|--|
| Alerts & Sounds<br>Devices<br>Audio Codecs<br>Video Codecs<br>Calls | Available Codecs                                                                                  |    | Enabled Codecs                |  |
|                                                                     | SPEEX Wideband<br>OPUS<br>SPEEX Narrowband<br>G.722                                               | ** | G711 uLaw<br>G711 aLaw<br>GSM |  |
|                                                                     | Select a codec from the ab<br>Description: SPEEX<br>Bitrate range (bps): 20800<br>Fidelity: 16000 |    | v properties                  |  |

# Krok 5

Przechodzimy do zakladki: Softphone > Preferences > Audio codecs prawej stronie pozostawiamy 3 kodeki: G711 uLaw, G711 aLaw, GSM. Pozostałe przerzucamy na lewą stronę strzałką. Całość zapisujemy klikając **OK** 

| Preferences                                                                        |                                                                                                    |    | - ×    |
|------------------------------------------------------------------------------------|----------------------------------------------------------------------------------------------------|----|--------|
| Application<br>Alerts & Sounds<br>Devices<br>Audio Codecs<br>Video Codecs<br>Calls | Caller ID<br>Caller ID<br>Prioritize Bria Contacts<br>DTMF<br>Send via RFC 2833<br>Send via INFO<br>Send in-band<br>RFC 2833 and SIP INFO<br>In-band and SIP INFO<br>Play DTMF tones back to me |    |        |
|                                                                                    |                                                                                                    | OK | Cancel |

# Krok 6

Przechodzimy do zakładki Calls Ustawiamy parametr DTMF Zaznaczamy: Send via RFC 2833 Zapisujemy klikając **OK** Jeśli wszystko jest ustawione poprawnie, możemy wycofać się do głównego ekranu aplikacji i wykonać próbę połączenia na dowolny numer. Dodatkowo status konta powinien świecić się na zielono. Jeśli połączenia funkcjonują poprawnie, oznacza to, że wszystko przebiegło pomyślnie.

#### 4. Rozwiązywanie problemów

W przypadku problemów z działaniem programu zalecamy ponowną instalacje i konfigurację zgodnie z tą instrukcją zwracając szczególną uwagę na wprowadzane dane konta (numer telefonu, hasło oraz adres serwera). Warto sprawdzić też, czy połączenie z internetem na naszym urządzeniu działa poprawnie. Jeśli korzystamy z WiFi i aplikacja nie chce się poprawnie połączyć, należy wyłączyć połączenie z WiFi i uruchomić transfer danych operatora.

### 5. Gdzie znajdziesz więcej informacji?

Na naszej nowej stronie <u>www.easycall.pl</u> w dziale **Wiedza** -> <u>Instrukcje</u> znajdą też Państwo instrukcje konfiguracji aplikacji Zoiper na pozostałych systemach operacyjnych (Android, Windows, iOS) oraz instrukcje do wielu innych urządzeń i aplikacji wykorzystywanych w sieciach VoIP. Polecamy też odwiedziny w dziale <u>Pomoc</u>, gdzie znajdą Państwo odpowiedzi na najczęściej zadawane pytania dotyczące naszych usług.

Zachęcamy też do zakupu sprzętu w atrakcyjnych cenach w naszym <u>Sklepie internetowym</u>

W przypadku problemów lub zapytań, zachęcamy do kontaktu z naszym **Biurem Obsługi Klienta** pod numerem **224725050** lub pod adresem **pomoc@easycall.pl**.

Biuro jest czynne od poniedziałku do piątku w godzinach 08:00 –19:00.

![](_page_5_Picture_7.jpeg)

![](_page_6_Picture_0.jpeg)